## Alteração da Secretaria e da UGE:

Acessar o site <u>https://www10.fazenda.sp.gov.br/CAU\_Web//Default.aspx</u> e seguir os passos abaixo:

A) Clicar em "Alteração de Cadastramento";

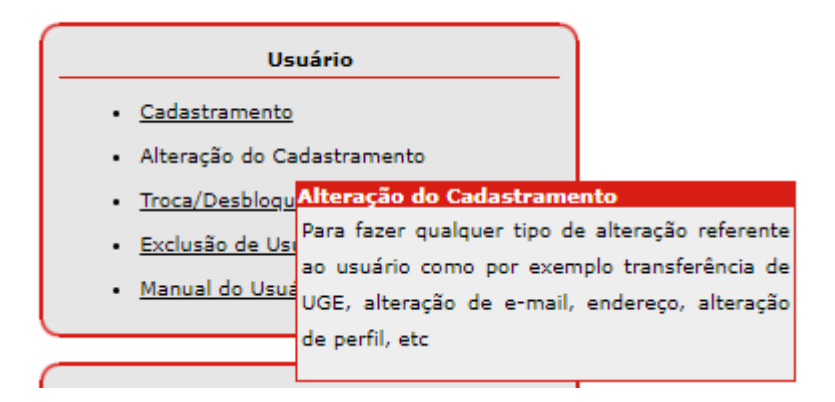

B) Preencher com o CPF, Captcha e clicar no botão acessar;

## **CSCC - NAVEGA**

## Recadastramento Anual

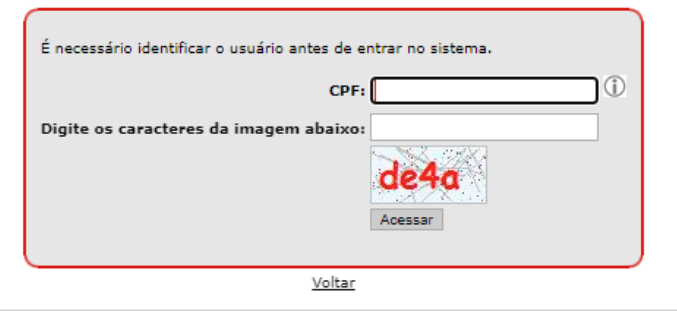

Secretaria da Fazenda e Planejamento do Estado de São Paulo - Av. Rangel Pestana, 300 - São Paulo / SP - 01017-911 - PABX (11)3243-3400 2019.8.2.1717 C) Selecionar a Secretaria de Ciência, Tecnologia e Inovação, opção 48 (como existem dois Órgãos 48, recomendo selecionar o primeiro);

## Alteração do Cadastro

| Identificação do Órgão/Gestão |                                                                                                    |   |  |  |  |
|-------------------------------|----------------------------------------------------------------------------------------------------|---|--|--|--|
| Administração:                | o: Administração Indireta                                                                                                    |   |  |  |  |
| Órgão:                        | 48 - SECRETARIA DE CIENCIA, TECNOL. E INOVACAO                                                                                             | ¥ |  |  |  |
| UGE:                          | 23 - SEC.DO EMPREGO E RELACOES DO TRABALHO<br>24 - SECRETARIA DE TURISMO                                                                   | + |  |  |  |
| Identificação / Qua           | 25 - SECRETARIA DE DESENV.URBANO E HABITACAO                                                                                               | [ |  |  |  |
| Nome:                         | 26 - SECRETARIA DE MEIO AMB., INFRAESTR. E LOGIST<br>27 - MINISTERIO PUBLICO                                                               |   |  |  |  |
| Apelido:                      | 28 - CASA CIVIL<br>29 - SECRETARIA DE COMUNICACAO                                                                                          |   |  |  |  |
| E-mail:                       | 35 - SECRETARIA DE DESENVOLVIMENTO SOCIAL<br>37 - SECRETARIA DOS TRANSPORTES METROPOLITANOS<br>38 - SECRETARIA ADMINISTRACAO PENITENCIARIA |   |  |  |  |
| Cargo:                        | 39 - SECRETARIA DE PARCERIAS EM INVESTIMENTOS<br>40 - PROCURADORIA GERAL DO ESTADO                                                         |   |  |  |  |
| Buscar CEP:                   | 41 - SECRETARIA DE ESPORTES<br>42 - DEFENSORIA PUBLICA DO ESTADO                                                                           |   |  |  |  |
| Endereço:                     | 43 - SECRETARIA DE ENSINO SUPERIOR<br>44 - SECRETARIA DE GESTAO PUBLICA                                                                    |   |  |  |  |
| Complemento:                  | 45 - SECRETARIA DE COMUNICACAO<br>46 - SECRETARIA DE RELACOES INSTITUCIONAIS                                                               |   |  |  |  |
| Município:                    | 47 - SECR.EST.DIREITOS PESSOA COM DEFICIENCIA<br>48 - SECRETARIA DE CIENCIA, TECNOL, E INOVACAO                                            | - |  |  |  |

D) Selecionar então na UGE sua Unidade de lotação na USP;

| Alteração do Cadas | stro |
|--------------------|------|
|--------------------|------|

| Identificação do Órgão/Gestão |                                                                                                    |    |  |  |  |
|-------------------------------|----------------------------------------------------------------------------------------------------|----|--|--|--|
| Administração:                | o: Administração Indireta                                                                                         |    |  |  |  |
| Órgão:                        | 48 - SECRETARIA DE CIENCIA, TECNOL. E INOVACAO                                                                    | /  |  |  |  |
| UGE:                          | Selecione a UGE N                                                                                                 | 1  |  |  |  |
| Identificação / Qua           | 482294 - AGENCIA METROPOLITANA DE CAMPINAS - PROJETOS<br>482301 - UNIVERSIDADE DE SAO PAULO                       | ٠Ĭ |  |  |  |
| Nome:                         | 482302 - USP-FACULDADE DE DIREITO<br>482303 - USP-ESCOLA POLITECNICA                                              |    |  |  |  |
| Apelido:                      | 482304 - USP-INSTITUTO DE ENERGIA E AMBIENTE<br>482305 - USP-FACULDADE DE MEDICINA                                |    |  |  |  |
| E-mail:                       | 482306 - USP-FACULDADE DE SAUDE PUBLICA<br>482307 - USP-ESCOLA DE ENFERMAGEM<br>482308 - USP-ESCOLE DE ENFERMACEM |    |  |  |  |
| Cargo:                        | 482309 - USP-FACULDADE DE CIENCIAS FARMACEUTICAS<br>482309 - USP-FACULDADE DE CIENCIAS FARMACEUTICAS              |    |  |  |  |
| Buscar CEP:                   | 482311 - USP-ESC.SUR. DE AGRICULTURA LUIZ DE QUEIROZ<br>482312 - USP-EAC. DE ECONOMIA, ADM E CONTABILIDADE        |    |  |  |  |
| Endereço:                     | 482313 - PUSP-B PREFEITURA DO CAMPOS USP DE BAURU<br>482314 - USP-INST DE ASTRONOMIA, GEO. C. ATMOSERRICA         |    |  |  |  |
| Complemento:                  | 482315 - USP-FACULDADE DE ARQUITETURA E URBANISMO                                                                 |    |  |  |  |
| Município:                    | 482317 - USP-ESCOLA DE EIGENHARIA DE NOE CALLOS<br>482317 - USP-ESCOLA DE EIGENHARIA DE SAD CALLOS                |    |  |  |  |
| Perfil para o Usuário         | 482318 - PUSP-P - PREF.CAMPUS USP DE PIRASSUNUNGA<br>482319 - USP-INSTITUTO OCEONOGRAFICO                         | -  |  |  |  |

- E) Em perfil para o Usuário:
  - PARA O SIAFEM, **não marcar nenhuma opção** (deixar toda esta linha sem marcação)

• PARA O SIAFÍSICO, selecionar as opções "**BECESPEC**" e "**SCT**" (esta última apenas se necessário – é utilizado para o envio de informações para o TCE/AUDESP);

- PARA O COMUNICA, selecionar a opção "PARCIAL";
- Digitar a alteração realizada, e clicar em "Alterar"

• Após a autorização do gestor, encaminharemos um e-mail comunicando o usuário da efetivação das alterações.

| Perfil para o Usuário   |                             |            |            |  |
|-------------------------|-----------------------------|------------|------------|--|
| Perfil desejado p/ SIAF | EM:                         |            |            |  |
| ALIMEN.IND              | CONCILIA                    | CONSULTAS  | CONTADOR   |  |
| DELEGA.ORD              | EFD-REINF                   | G.FIN.IND. | G.ORCAMEN. |  |
| ORDDESP.I               | SCT                         | UNIVERSID. |            |  |
| Perfil desejado p/ SIAF | ÍSICO:                      |            |            |  |
| BECESPEC.               | CONSULTAS                   | OPERADOR   | SCT SCT    |  |
| SIAF.ROBO               |                             |            |            |  |
| Perfil desejado p/ COM  | JNICA:                      |            |            |  |
| GERAL                   | PARCIAL                     |            |            |  |
| Descrição da alteração  |                             |            |            |  |
| Alt                     | eração do Órgão, UGE e perf | îs.        |            |  |
| Digite a alteração      |                             |            |            |  |
| realizada:              |                             |            |            |  |
|                         |                             |            |            |  |

Voltar Alterar